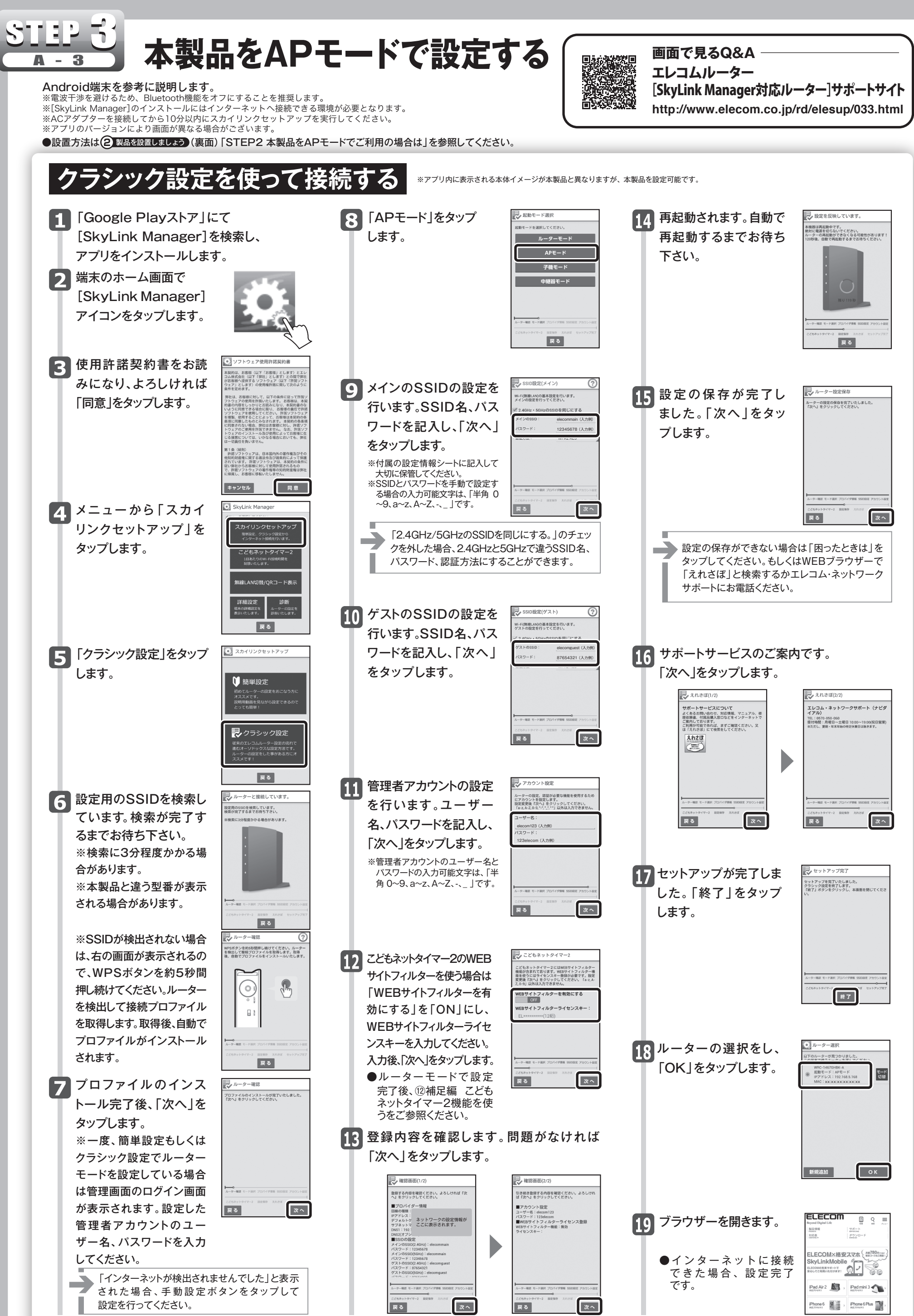

| い  | ルーター 選択<br>以下のルーターが見つかりました。<br>この思想まで語うドーターを思く アイドウト、                               |
|----|-------------------------------------------------------------------------------------|
| す。 | WRC-14670HBK-A<br>参数モード: APモード<br>IPアドレス: 1927168.5.168<br>MAC: XXIXXIXXIXXIXXIXXIX |
|    |                                                                                     |
|    |                                                                                     |
|    | 新規追加                                                                                |
|    |                                                                                     |

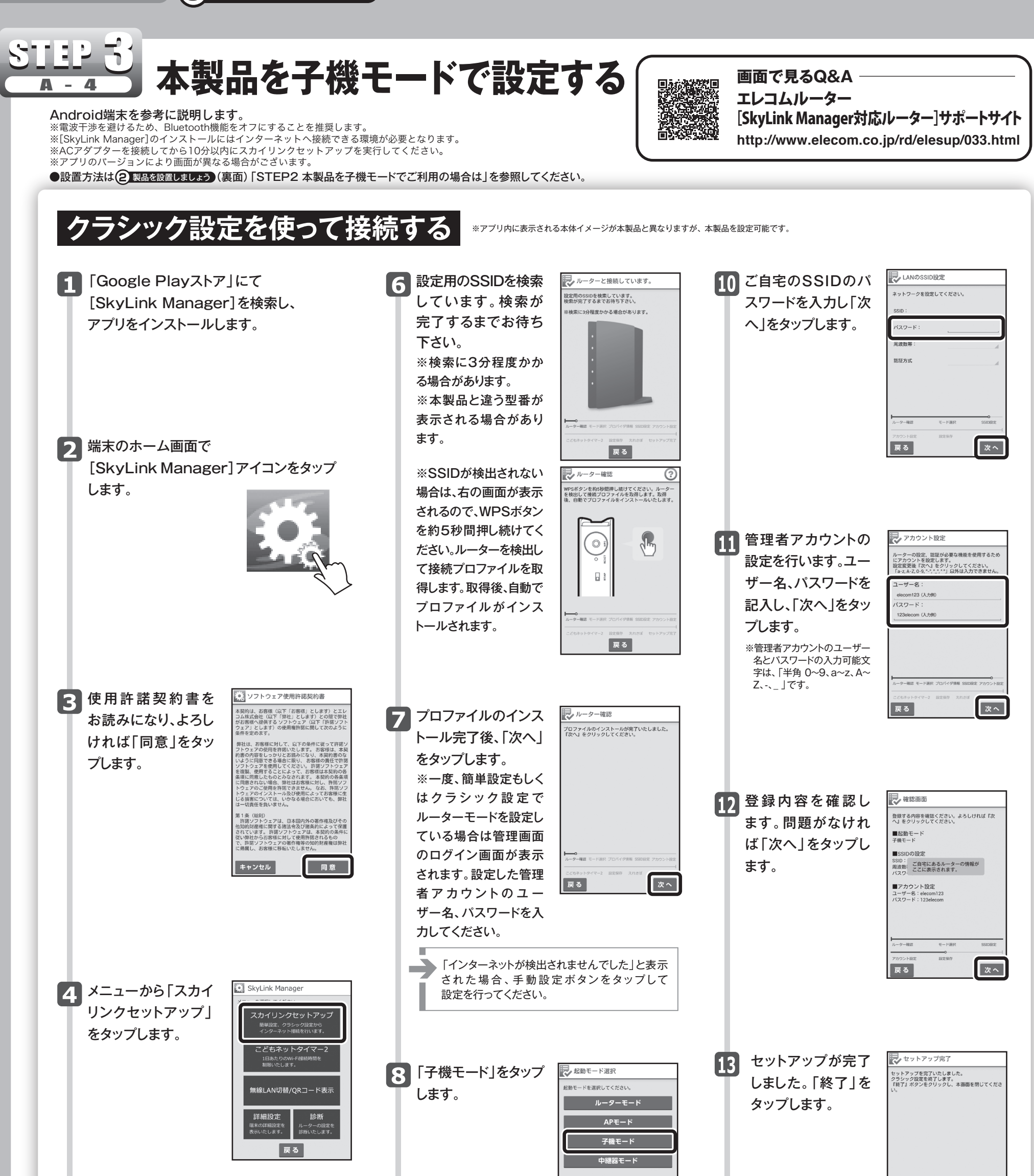

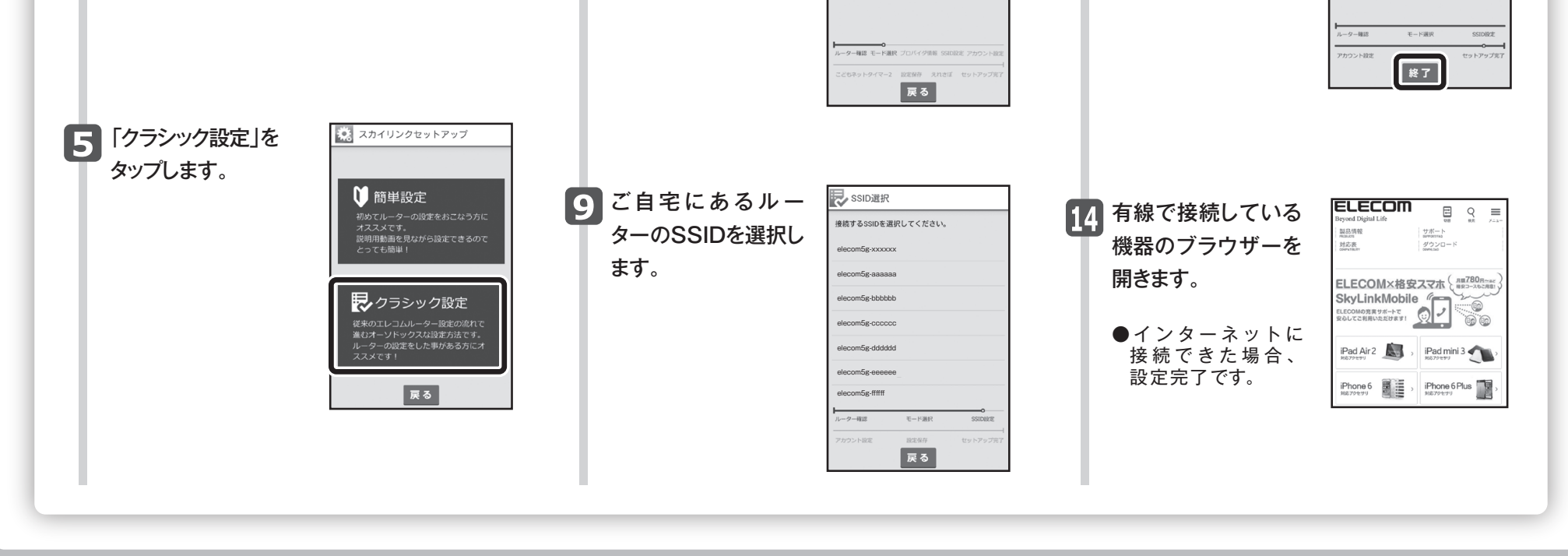

WRC-733FEBK-A/WRC-300FEBK-A かんたんセットアップガイド(APモード,子機モード編) 2016年3月24日 第3版 エレコム株式会社 ©2016 ELECOM CO., LTD. ALL RIGHTS RESERVED